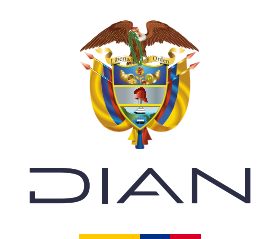

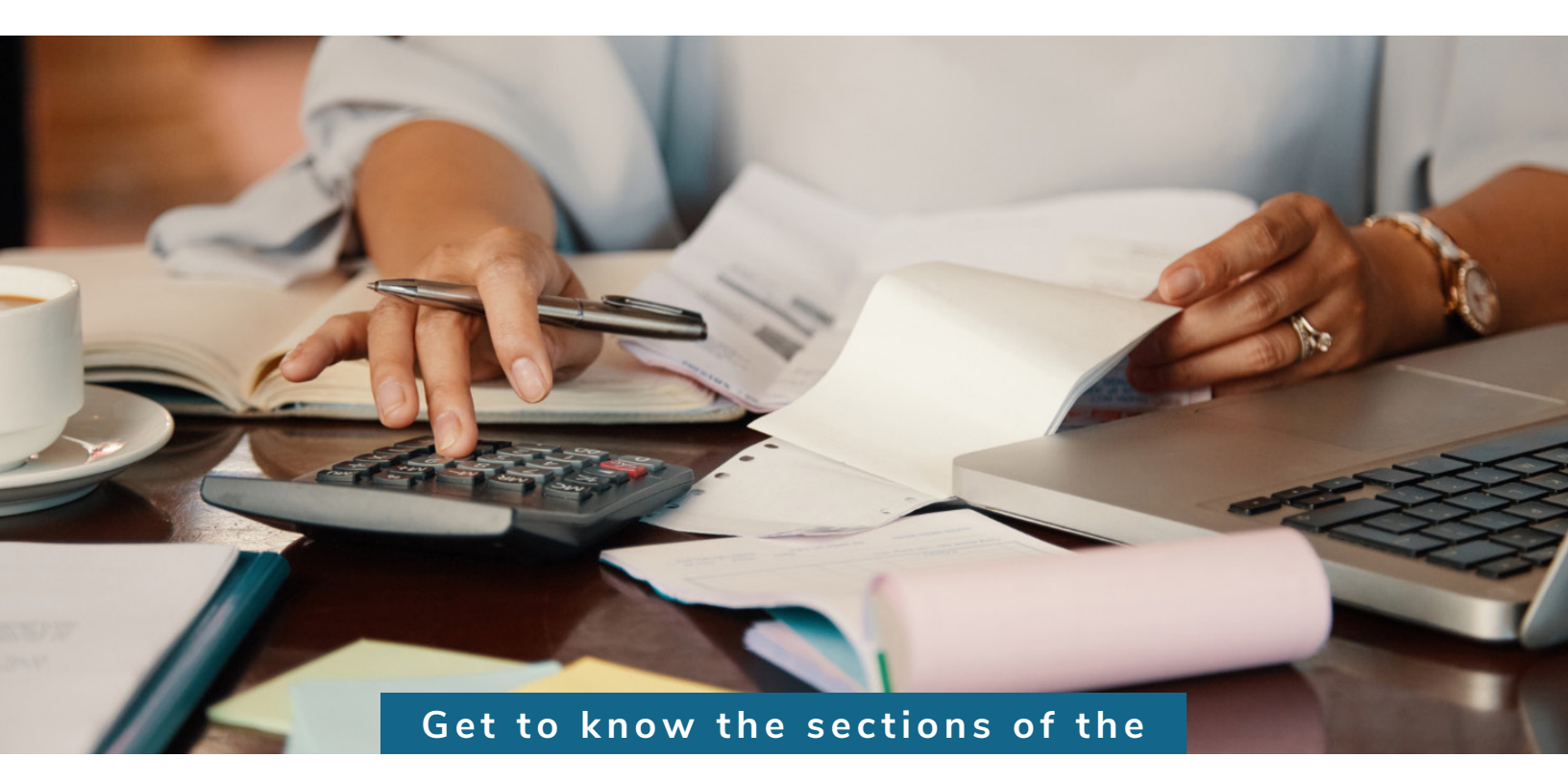

## Unique Tax Registry Form (RUT) and help

Subdirección de Administración del Registro Único Tributario

Check this information: www.dian.gov.co

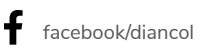

💥 @Diancolombia

O @diancolombia

diancolombia

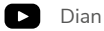

#### • Sections of the Unique Tax Registry (RUT) Every RUT is divided into three sections:

The first section is **identification** and, in it, you will find the person or company's basic information. This section goes from box 24 to 37 and includes information, such as **names and surnames** for individuals or **business name** for legal entities, the **type of document** with which they are identified and their **I.D. number**, among other data.

|                                     |                        |                           | ///                   |                      |
|-------------------------------------|------------------------|---------------------------|-----------------------|----------------------|
|                                     |                        | I.D.                      |                       |                      |
| 24. Type of Taxpayer                | 25. Type of document   | 26. Identification Number |                       | 27. Date of Issuance |
| Persona natural o sucesión ilíquida | 2 Cédula de Ciudadanía | 13 1000255290             |                       | 19990104             |
| Place of Issuance 28. Country       | 29. Department         |                           | 30. City/Municipality |                      |
| COLOMBIA                            | 169 Bogotá D.C.        | 11                        | Bogotá, D.C.          | 001                  |
| 31. First surname                   | 32. Second surname     | 33. First name            | 34. Other names       |                      |
| PRUEBAS                             | ROAMING                | RUT                       | ROAMING               |                      |
| 35. Business Name                   |                        |                           |                       |                      |
|                                     |                        |                           |                       |                      |
| 36. Trade Name                      |                        | 37. Acronym               |                       |                      |
|                                     |                        |                           |                       |                      |
|                                     |                        |                           |                       |                      |

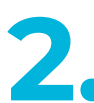

2

The second section is **location**. In it, you will find information on where or how to contact the user, and it goes from boxes 38 to 45. This section includes information, such as the **correspondence address**, with their respective department and municipality, as well as the **contact telephone numbers and e mail.** 

|                                 | LOCATION        |                |    |               |    |                   | li    |             |           |
|---------------------------------|-----------------|----------------|----|---------------|----|-------------------|-------|-------------|-----------|
| 38. Country                     |                 | 39. Department |    |               |    | 40. City/Municipa | ality |             |           |
| COLOMBIA                        | 169             | Bogotá D.C.    |    |               | 11 | Bogotá, D.C       |       |             | 001       |
| 41. Main Address                | 1. Main Address |                |    |               |    |                   |       |             |           |
| CL 1 # 1 - 1                    | L1#1-1          |                |    |               |    |                   |       |             |           |
| .42. Email                      | 43. Postal Co   | de             | 44 | . Telephone 1 |    |                   | 45.   | Telephone 2 |           |
| pruebasactualizacionrut@gmx.com |                 |                |    |               |    | 62154818          |       | 3           | 124567890 |

3

3

The last section of the registry is the section on **classification**, where you will obtain information regarding the **economic activities** the person or company performs, its tax, customs and exchange **responsibilities**, information on the legal entity's **nature and incorporation**, economic relationship, if any, **legal representatives**, **partners or board members**, **statutory auditor or accountant**, and the different **establishments** the company or individual has. This section goes from box 46 onwards and is divided into 6 pages.

On the first page, you will find the economic activities the individual carries out, as well as their tax, customs or exchange responsibilities.

|                                         | CLASSIFICATION          |                     |                          |             |             |                     |  |
|-----------------------------------------|-------------------------|---------------------|--------------------------|-------------|-------------|---------------------|--|
| Economic Activity Occupation            |                         |                     |                          |             |             |                     |  |
| Main Activity                           | Secondary Activi        | ity                 | Other Activi             | ties        |             | 52 Número           |  |
| 46. Código: 47. Fecha inicio actividad: | 48. Código: 49. Fecha i | inicio actividad:   | 50. Código: 1            | 2           | 51. Código  | establecimientos // |  |
| 2630 20211202                           | 8299 20230124           |                     | 5611                     |             |             |                     |  |
| ~                                       | l                       | Responsibilities, C | Qualities and Attributes | S           |             |                     |  |
| 1 2 3 4 5                               | 6 7 8 9                 | 10 11 12            | 13 14 15                 | 16 17 18 19 | 20 21 22 23 | 3 24 25 26          |  |
| 53. Código: 3 7 9 10 14                 | 16 22 42 47 4           | 49 50 52            |                          |             |             |                     |  |
|                                         |                         |                     |                          |             |             |                     |  |
|                                         |                         |                     |                          |             |             |                     |  |
|                                         |                         |                     |                          |             |             |                     |  |
|                                         |                         |                     |                          |             |             |                     |  |
|                                         |                         |                     |                          |             |             |                     |  |
|                                         |                         |                     |                          |             |             |                     |  |
|                                         |                         |                     |                          |             |             | li                  |  |
| Custo                                   | oms Obligors            |                     |                          | Exp         | oorters     | li li               |  |

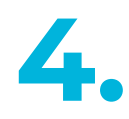

4

The second page includes information on the **nature** and **incorporation** of the legal entity, economic relationship, if any, and capital structure, among others.

|                                                                                                    | Formulario del Regis                                                            | stro Único Tributario                                                                                                    |                                                                                                    | 001                                   |  |  |
|----------------------------------------------------------------------------------------------------|---------------------------------------------------------------------------------|----------------------------------------------------------------------------------------------------|----------------------------------------------------------------------------------------------------|---------------------------------------|--|--|
| Expecto reservedo para la DIAN  Expecto reservedo para la DIAN  A. Número de formulario  14.132144452                                      |                                                                                 |                                                                                                    |                                                                                                    |                                       |  |  |
| 5. Número de Identificación Tributeria (<br>7 0 0 0                                                                                        | NIT) 6. DV 12. Directión section<br>8 5 8 5 3 1 Impuestos de Bogotá<br>Caract   | ai<br>terísticas y formas de las organizacione                                                                                                    |                                                                                                    | <ol> <li>Buzón electrónico</li> </ol> |  |  |
| 62. Naturaleza<br>65. Fondos<br>68. Sin personeria jurídica                                                                                | 53. Formas excistivas<br>56. Cooperativas<br>59. Otras organizaciones no clasif | 64. Entid<br>municipie<br>67. Sociel<br>entidipie<br>70. December<br>70. December<br>70. | egies o institutos de derecho público de ord<br>y decavity de la primera de derecho público de ord<br>de de la primera de la primera de la primera de la primera de<br>teto | en nacional, departamental,           |  |  |
| Documento                                                                                                    | Constitución, Registro y Última Refo<br>1. Constitución                         | ma 2'Reioros                                                                                                    | Compo                                                                                                    | sición del Capital                    |  |  |
| 71. Class<br>72. Número<br>73. Fecha<br>74. Número de notaria<br>75. Entidad de registro<br>76. Fecha de registro<br>77. No. Mecha meranti | <br>                                                                            |                                                                                                    | 82. Nacional<br>83. Nacional público<br>84. Nacional physic                                                                                                    | ×<br>×                                |  |  |
| 78. Departamento                                                                                                    | 6                                                                               | X <del>20)</del>                                                                                                    | —                                                                                                    |                                       |  |  |
| 79. Cluded/Municipio                                                                                                    | 0                                                                               |                                                                                                    | 85. Extranjero                                                                                                    | *                                     |  |  |
| Vigencia                                                                                                    | 520                                                                             | 20                                                                                                    | 85. Extranjero públic                                                                                                    | •                                     |  |  |
| 80. Deade<br>81. Hanta                                                                                                    |                                                                                 |                                                                                                    | 87. Extrenjero prived                                                                                                    | •*                                    |  |  |
|                                                                                                    |                                                                                 | Entidad de vigilancia y control                                                                                                    |                                                                                                    |                                       |  |  |
| <ol> <li>Entidad de vigilancia y control</li> </ol>                                                                                        |                                                                                 |                                                                                                    | 7                                                                                                    |                                       |  |  |
|                                                                                                    |                                                                                 | Estado y Benericio                                                                                                    |                                                                                                    |                                       |  |  |
| Item 80. Estado actual                                                                                                    | S0: Feche pambli de estado 9                                                    | 1. Numero de identificación Tributaria (NI)                                                                                                    | n) 92.0V                                                                                                    |                                       |  |  |
| 1 110                                                                                                    | 2021,01,19                                                                      |                                                                                                    | •                                                                                                    |                                       |  |  |
| 2 19                                                                                                    | 20211008                                                                        |                                                                                                    | •                                                                                                    |                                       |  |  |
| 3                                                                                                    |                                                                                 |                                                                                                    | -                                                                                                    |                                       |  |  |
| 4                                                                                                    |                                                                                 |                                                                                                    |                                                                                                    |                                       |  |  |
| 5                                                                                                    |                                                                                 |                                                                                                    | •                                                                                                    |                                       |  |  |
|                                                                                                    |                                                                                 | Visculation consistent                                                                                                    |                                                                                                    |                                       |  |  |
| 93. Vinculación<br>económica<br>97. Nombre o racion social de la matriz                                                                    | o controlante                                                                   | Versulation excitomica                                                                                                    | 95. Nümero de Identi<br>Matriz o Controlante                                                                                                    | Icedón Tribubaria (NIT) de la 96. DV. |  |  |
| 170 Norman da Martina                                                                                                    | 1171 Pain                                                                       | STAR Billionson & Store                                                                                                    | ferancións brita desia                                                                                                    |                                       |  |  |
| 170. Numero de identificación tributaria<br>otorcado en el exterior                                                                        |                                                                                 | 172. Nomero de identi<br>sociedad o natural del                                                                                                    | ederlor con EP                                                                                                    |                                       |  |  |
| 173. Nombre o rezón social de la socie                                                                                                    | dad o natural del exterior con EP                                               |                                                                                                    |                                                                                                    |                                       |  |  |
|                                                                                                    |                                                                                 |                                                                                                    | Eachs canacertife d                                                                                                    | Incoments DOE: 00.06.2025 02.45/2404  |  |  |

The third page includes information on who represents the person or company, and the capacity in which they do so, either as **legal representatives, attorneys** or **heirs,** among other options.

|   | Representation                            |                                          |                 |                                          |     |  |
|---|-------------------------------------------|------------------------------------------|-----------------|------------------------------------------|-----|--|
|   | 96. Representation                        | 97. Representation start date            |                 | 4                                        |     |  |
|   | APOD. GENERAL                             | 07                                       | 20210709        |                                          | li  |  |
|   | 100. Type of document 101. Identification | on number                                |                 | 02. DV 103. Professional License Number  | lis |  |
| 1 | Cédula de Ciudadanía 13 611111111         |                                          | Ayuda -         | 5                                        |     |  |
| Ľ | 104. First surname 10                     | 5. Second sumame                         | 106. First name | 107. Other names                         | h   |  |
|   | PIÑEROS VA                                | RGAS                                     | TINTA           | MARIA                                    |     |  |
|   | 108. Tax Identification Number (TIN)      | 109. DV 110. Business Name Legal Represe | entative        |                                          | li. |  |
|   |                                           |                                          |                 |                                          |     |  |
|   | 96. Representation                        | 97. Representation start date            |                 |                                          |     |  |
|   |                                           |                                          |                 |                                          | li. |  |
|   | 100. Type of document 101. Identification | on number                                |                 | 102. DV 103. Professional License Number | 6   |  |
| 2 |                                           |                                          |                 |                                          |     |  |
| 1 | 104. First surname 10                     | 5. Second sumame                         | 106. First name | 107. Other names                         | 10  |  |
|   |                                           |                                          |                 |                                          |     |  |
|   | 108. Tax Identification Number (TIN)      | 109. DV 110. Business Name Legal Represe | entative        |                                          | h   |  |
|   |                                           | -                                        |                 |                                          |     |  |
| Γ | 96. Representation                        | 97. Representation start date            |                 |                                          |     |  |
|   |                                           |                                          |                 |                                          | li  |  |
|   | 100. Type of document 101. Identification | on number                                |                 | 02. DV 103. Professional License Number  | 16  |  |
| 3 |                                           |                                          | -               |                                          |     |  |
|   | 104. First surname 10                     | 5. Second sumame                         | 106. First name | 107. Other names                         | h.  |  |
| 1 |                                           |                                          | 1               |                                          |     |  |

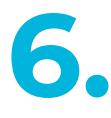

The fourth page includes the partners or board members in the company. You can add as many pages as you need to this partners page to include all the **partners or board members** who are registered. You can register up to 5 people per page.

|    |                                                                                                    | Socios y/o Miembros de Juntas Direc | tivas, Consorcios, Uniones Temporal                                                                                                    | es                                    |
|----|----------------------------------------------------------------------------------------------------|-------------------------------------|----------------------------------------------------------------------------------------------------|---------------------------------------|
|    | 111. Tipo de documento: 112. Número de                                                                                                    |                                     | 113. DV[114. Naci                                                                                                    | onalioad:                             |
|    | identificación:                                                                                                    |                                     |                                                                                                    |                                       |
|    |                                                                                                    |                                     | 1                                                                                                    |                                       |
|    | 115. Primer apellido                                                                                                    | 116. Segundo apellido 1             | 17. Primer nombre                                                                                                    | 118. Otros nombres                    |
|    |                                                                                                    |                                     |                                                                                                    | · · · · · · · · · · · · · · · · · · · |
| 1  |                                                                                                    |                                     |                                                                                                    |                                       |
|    | 119. Razón social                                                                                                    |                                     |                                                                                                    |                                       |
|    |                                                                                                    |                                     |                                                                                                    |                                       |
|    | 120. Valor capital del socio:                                                                                                    | 121. % Participación:               | 122. Fecha de ingreso:                                                                                                    | 123 Fecha de retiro:                  |
|    |                                                                                                    |                                     |                                                                                                    |                                       |
|    |                                                                                                    | Ayud                                | a                                                                                                    |                                       |
|    | 111. Tipo de documento: 112. Número de                                                                                                    |                                     | 113. DV 114. Naci                                                                                                    | onalidad:                             |
|    | identificación:                                                                                                    |                                     |                                                                                                    | i i i i i i i i i i i i i i i i i i i |
|    |                                                                                                    |                                     | Telesco de la construcción de la construcción de |                                       |
|    | 115. Primer apellido                                                                                                    | 116. Segundo apellido 1             | 17. Primer nombre                                                                                                    | 118. Otros nombres                    |
|    |                                                                                                    |                                     |                                                                                                    |                                       |
| 2  | 110. Pazón engial                                                                                                    |                                     |                                                                                                    |                                       |
|    | 119. Razon social                                                                                                    |                                     |                                                                                                    |                                       |
|    |                                                                                                    |                                     |                                                                                                    |                                       |
|    | 120. Valor capital del socio:                                                                                                    | 121. % Participación:               | 122. Fecha de ingreso:                                                                                                    | 123. Fecha de retiro:                 |
|    |                                                                                                    |                                     |                                                                                                    |                                       |
| .: |                                                                                                    |                                     |                                                                                                    |                                       |
|    | 111. Tipo de documento: 112. Número de                                                                                                    |                                     | 113. DV 114. Naci                                                                                                    | onalidad:                             |
|    | in the first call of the first call of the first |                                     | -                                                                                                    |                                       |
|    | 115. Primer apellido                                                                                                    | 116. Segundo apellido 1             | 17. Primer nombre                                                                                                    | 118. Otros nombres                    |

6

The fifth page has the information on the **statutory auditors** and/or **company accountant**.

|                                   |                                                 | Revisor Fiscal y Contador |                                       |  |
|-----------------------------------|-------------------------------------------------|---------------------------|---------------------------------------|--|
| 124. Tipo de documento:           | 125. Número de identificación:                  | 4 126.0                   | 127. Número de tarjeta profesional:   |  |
| 128. Primer apellido              | Ayuda<br>129. Segundo apelido                   | 130. Primer nombre        | 131. Otros nombres                    |  |
| 132. Número de Identificación Tri | outaria (NIT): 133. DV 134. Sociedad o firma (  | designada:                |                                       |  |
| 135. Fecha de inscripción:        |                                                 |                           |                                       |  |
| 136. Tipo de documento:           | 137. Número de identificación:                  | 138.0                     | V 139. Número de tarjeta profesional: |  |
| 140. Primer apellido              | 141. Segundo apelido                            | 142. Primer nombre        | 143. Otros nombres                    |  |
| 144. Número de Identificación Tri | autaria (NIT): 145. DV 146. Sociedad o firma o  | designada:                |                                       |  |
| 147. Fecha de inscripción:        |                                                 |                           |                                       |  |
| 148. Tipo de documento:           | 149. Número de identificación.                  | 150.0                     | V 151. Número de tarjeta profesional. |  |
| 152. Primer apellido              | El                                              | 154. Primer nombre        | 155. Otros nombres                    |  |
| 156. Número de Identificación Tri | outaria (NIT): 157. Dv/ 158. Sociedad o firma i | designada:                |                                       |  |
| 159. Fecha de inscripción:        |                                                 |                           |                                       |  |

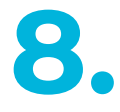

On page 6, you can see the information on the **establishments** the company or individual has. You can also attach more pages here to register the **establishments associated** to the person or company. You can include 3 establishments per page you attach.

| Bitablecimentos, agencias, sedes o negocias   160. Tipo de establecimento:   161. Actividad econômica   162. Nombre del establecimento:   163. Departamento:   164. Cludad Municipio:   165. Drecoda:   166. Número de matricula mercantă.   167. Top de establecimento:   168. Número de matricula mercantă.   169. Departamento:   160. Departamento:   161. Actividad econômica:                                                                                                    |                                    |                                        |                                     |  |
|----------------------------------------------------------------------------------------------------|------------------------------------|----------------------------------------|-------------------------------------|--|
| 140. Tpo de establecimiento:<br>141. Actividad econômical<br>Procesamiento y conservación de c 1011<br>142. Ventire del establecimiento:<br>FRIGORIFICO ROAMING<br>143. Departamento:<br>144. Cludad Municiplo:<br>155. Departamento:<br>155. Departamento:<br>164. Cludad Municiplo:<br>165. Departamento:<br>167. Fecha de la matricula mercantă;<br>168. Teàchoo:<br>169. Fecha de cierre<br>160. Tpo de establecimiento:<br>163. Departamento:<br>164. Cludad Municiplo:<br>165. Departamento:<br>165. Departamento:<br>166. Departamento:<br>166. Departamento:<br>167. Fecha de la matricula mercantă;<br>168. Nimero de matricula mercantă;<br>168. Nimero de matricula mercantă;<br>169. Fecha de cierre<br>160. Tpo de establecimiento:<br>160. Tpo de establecimiento:<br>161. Departamento:<br>162. Nombro de matricula mercantă;<br>163. Departamento:<br>164. Cludad Municiplo:<br>165. Departamento:<br>166. Tpicha de la matricula mercantă;<br>167. Fecha de la matricula mercantă;<br>167. Fecha de la matricula mercantă;<br>167. Fecha de la matricula mercantă;<br>167. Fecha de la matricula mercantă;<br>168. Nimero de matricula mercantă;<br>167. Fecha de la matricula mercantă;<br>168. Nimero de matricula mercantă;<br>167. Fecha de la matricula mercantă;<br>168. Tpicha de cierre<br>169. Fecha de la matricula mercantă;<br>160. Tpicha de cierre                                                                                                    |                                    | Establecimientos, agencias, suc        | ursales, oficinas, sedes o negocios |  |
| Oficina     08     Procesamiento y conservación de c     101       182. Nombre del establicimento:     164. Cludad/Municiplo:     001     Ayuda       Bogotá D. C.     11     Bogotá, D. C.     001     Ayuda       165. Dirección:     01.1 VTE 13     167. Fecha de la matricula mercantă.     167. Fecha de la matricula mercantă.       168. Teaéfono:     168. Actividad económica:     168. Fecha de cierre     168. Fecha de cierre       163. Dirección:     164. Cludad/Municiplo:     168. Fecha de cierre     168. Fecha de cierre       160. Nomero del establicomiento:     169. Actividad económica:     169. Fecha de la matricula mercantă.     160. Cludad/Municiplo:       165. Dirección:     164. Cludad/Municiplo:     165. Actividad económica:     166. Cludad/Municiplo:       165. Dirección:     164. Cludad/Municiplo:     167. Fecha de la matricula mercantă.     167. Fecha de la matricula mercantă.       166. Dirección:     167. Fecha de la matricula mercantă.     167. Fecha de la matricula mercantă.     167. Fecha de la matricula mercantă.                                                                                                    | 160. Tipo de establecimiento:      | 161. Actividad económic                |                                     |  |
| 182. Nombre del establiccimento:<br>164. Cludad/Municipio:<br>Bogota. D.C.<br>164. Cludad/Municipio:<br>Bogota. D.C.<br>164. Cludad/Municipio:<br>165. Decocón:<br>166. Teléfono:<br>167. Techa de la matricula mercantă;<br>168. Teléfono:<br>169. Actividad económica:<br>169. Pecha de cierre<br>160. Topo de establiccimento:<br>160. Decocón:<br>160. Decocón:<br>161. Actividad económica:<br>162. Nombre del establicomento:<br>163. Departamento:<br>164. Cludad/Municipio:<br>165. Decocón:<br>166. Decocón:<br>166. Decocón:<br>167. Fecha de la matricula mercantă;<br>167. Fecha de la matricula mercantă;<br>168. Teléfono:<br>169. Pecolon:<br>160. Teléfono:<br>160. Teléfono:<br>160. | Oficina 08                         | Procesamiento y conservación de c 1011 |                                     |  |
| FRIGORIFICO ROAMING 103. Departamento: 104. Cudad/Municipio: Bogota, D.C. 001 Avusta 300pta, D.C. 001 Avusta 300pta, D.C. 001                                                                                                    | 162. Nombre del establecimiento:   |                                        |                                     |  |
| 103. Departamento: 104. Cludad Municipio: Bogotà D.C. 11 Bogotà D.C. 001 Ayuda  105. Direccón: 105. Treid-tono: 106. Topo de establecimiento: 107. Focha de la matricula mercantă 108. Tedetance 109. Topo de establecimiento: 109. Topo de establecimiento: 109. Topo de estableci                                                                                                    | FRIGORIFICO ROAMING                |                                        |                                     |  |
| Bogotá D.C. 11 Bogotá, D.C. 001 Avude HIS Dirección: 2L 1 VTE 13 HIS Número de matricula mercantit. 162. Fecha de la matricula mercantit. 163. Departamento: 164. Cluded/Municpio: 165. Departamento: 165. Departamento: 166. Telétance 167. Fecha de la matricula mercantit. 167. Fecha de la matricula mercantit. 168. Telétance 169. Fecha de la matricula mercantit. 160. Telétance 160. Telétance 161. Telétance 162. Rombro de matricula mercantit. 163. Telétance 164. Telétance 165. Departamento: 165. Telétance 165. Telétance 165. Telétance 165. Telétance 166. Telétance 167. Fecha de la matricula mercantit. 168. Telétance 169. Fecha de la matricula mercantit. 160. Telétance 160. Telétance 160. Telétance 161. Telétance 162. Telétance 163. Telétance 164. Telétance 165. Telétance 165. Telé                                                                                                    | 163. Departamento:                 | 164. Cludad/Municipio:                 |                                     |  |
| 165. Dreactón:  162. Nomero de matricula mercantit.  163. Techa de la matricula mercantit.  164. Cluded/Municipio:  165. Departamento:  166. Nomero de matricula mercantit.  167. Fecha de la matricula mercantit.  168. Techa de cierre  169. Techa de la matricula mercantit.  167. Fecha de la matricula mercantit.  168. Techa de la matricula mercantit.  167. Fecha de la matricula mercantit.  168. Techa de la matricula mercantit.  169. Fecha de cierre  160. Toro de matricula mercantit.  167. Fecha de la matricula mercantit.  168. Techa de la matricula mercantit.  169. Fecha de la matricula mercantit.  160. Toro de matricula mercantit.  160. Toro de matricula mercantit.  167. Fecha de la matricula mercantit.  168. Techa de la matricula mercantit.  169. Fecha de cierre  160. Toro de matricula mercantit.  160. Toro de matricula mercantit.  160. Toro de matricula mercantit.  167. Fecha de la matricula mercantit.  168. Techa de cierre  169. Fecha de cierre  160. Toro de matricula mercantit.  160. Toro de matricula mercantit.                                                                                                    | 3ogotá D.C.                        | 11 Bogotá, D.C.                        | 001 Ayuda                           |  |
| 22. L VTE 13  66. Número de matricula mercanit.  67. Fecha de la matricula mercanit.  68. Tesistence  69. Nombro de establecimiento:  61. Número de establecimiento:  62. Número de establecimiento:  63. Departamento:  64. Cudad/Municpio:  65. Direccón:  66. Número de matricula mercanit.  67. Fecha de la matricula mercanit.  68. Tesistence  69. Tesistence  60. Tesistence  60. Tesi                                                                                                    | 65. Dirección:                     |                                        |                                     |  |
|                                                                                                    | CL 1 VTE 13                        |                                        |                                     |  |
| 88. Teá Huno 199. Facha de cierre  90. Top de establecimiento: 191. Actividad económica.  91. Actividad económica.  92. Nombre del establecimiento: 93. Departamento: 94. Cluded/Municpio: 95. Dirección: 95. Dirección: 96. Número de matricula mercanită, 96. Número de matricula mercanită, 97. Facha de la matricula mercanită, 98. Teá fano: 90. Top / acta de cierre 90. Top / acta de cierre 90. Top                                                                                                    | 66. Número de matrícula mercantil: | 167. Fecha de la m                     | atricula mercante;                  |  |
| 60. Tipo de estable cimiento:<br>181. Actividad econômica.<br>182. Nombre del estable cimiento:<br>183. Departamento:<br>194. Cluded Municipio:<br>195. Dirección:<br>195. Dirección:<br>196. Número de matricula mercantit.<br>197. Fecha de la matricula mercantit.<br>197. Fecha de la matricula mercantit.<br>197. Fecha de la matricula mercantit.<br>197. Fecha de la matricula mercantit.                                                                                                    | 68. Teléfono:                      | 169. Fecha de cierr                    | • //                                |  |
| 162. Nombre del establecimiento:  163. Departamento:  164. CludgedMunicipio:  165. Dirección:  166. Número de matricula mercantă,  167. Fecha de la matricula mercantă,  168. Taniétono:  109. Facha de cierre  109. Facha de cierre                                                                                                    | 60. Tipo de establecimiento:       | 181. Actividad económica:              |                                     |  |
| 63. Departamento:<br>164. Cluded/Municipio:<br>65. Dirección:<br>66. Número de matricula mercantit.<br>167. Fecha de la matricula mercantit.<br>168. Teaistone:<br>169. Fecha de cierre                                                                                                    | 62. Nombre del establecimiento:    |                                        |                                     |  |
| 63. Departamento:<br>65. Dirección:<br>66. Número de matricula mercantit.<br>68. Texistono:<br>107. Fecha de la matricula mercantit,<br>107. Fecha de la matricula mercantit,<br>109. Fecha de cierre                                                                                                    |                                    |                                        |                                     |  |
| 165. Direccoln:<br>166. Nomero de matricula mercantă.<br>167. Fecha de la matricula mercantă,<br>168. Teléfono:<br>189. Fecha de cierre                                                                                                    | .63. Departamento:                 | 164. Cludad/Municipio:                 |                                     |  |
| 66. Número de matricula mercantit.<br>167. Pecha de la matricula mercantit,<br>100. Texifono:<br>100. Fecha de cierre                                                                                                    | ISE Piracolio                      |                                        |                                     |  |
| 66. Número de matricula mercantit.<br>167. Fecha de la matricula mercantit,<br>160. Fecha de cierre                                                                                                    | ee. eeeeelin,                      |                                        |                                     |  |
| 60. Tekitono:                                                                                                    | 66. Número de matrícula mercantil: | 167. Fecha de la m                     | stricula mercantil,                 |  |
|                                                                                                    | 168. Teléfono:                     | 169. Fecha de cierr                    | *                                   |  |

There is one last sheet in the RUT, which is used to indicate the **status** or **benefit** of the company when you run out of space in that box on page 2.

DIAN

|      |                    |                             | Estado de la Empresa o Persona                        |
|------|--------------------|-----------------------------|-------------------------------------------------------|
| Item | 89. Estado actual: | 90. Fecha cambio de estado: | 91. Numero de Identificación Tributaria (NIT): 92. DV |
| 1    |                    |                             |                                                       |
| 2    |                    |                             |                                                       |
| 3    |                    |                             |                                                       |
| 4    |                    |                             |                                                       |
| 5    |                    |                             |                                                       |
| 6    |                    |                             |                                                       |
| 7    |                    |                             |                                                       |
| 8    |                    |                             |                                                       |
|      |                    |                             |                                                       |
| 10   |                    |                             |                                                       |

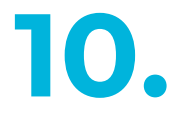

#### How can you use the help in the drop - down menus in the online RUT update?

When you display the form, you will find a link to **help** inside each box.

| li      |
|---------|
| li.     |
|         |
|         |
| 101     |
|         |
| 111.    |
|         |
| 110     |
| 4       |
| 26      |
| 6       |
|         |
| X01 F   |
|         |
| 110     |
|         |
| 4567890 |
|         |

By clicking on this **help** link, a box will be displayed with basic information regarding the box you are filling out.

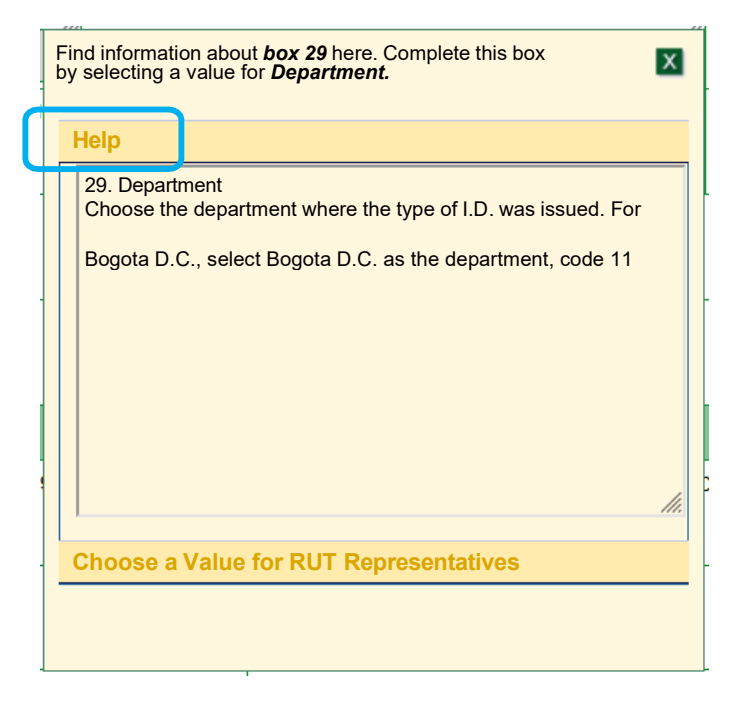

## 12.

The **help** also gives you information about the different **codes** enabled in that box.

| Fi<br>a | nd informa<br>value for <b>F</b><br><mark>Clean 📀</mark>                                                                                    | tion about <i>box 53</i> here. Complete this box by selecting<br>Responsible Party.                                                                                                    | x |
|---------|----------------------------------------------------------------------------------------------------|----------------------------------------------------------------------------------------------------|---|
|         | Help                                                                                                    |                                                                                                    |   |
|         | 53. Code<br>Choose t<br>account t<br>Governm<br>regulatior<br>web addr<br>01. Special<br>special co<br>Political C<br>obtained<br>not apply | he code according to your obligations, taking into<br>he annual requirements established by the National<br>ent. If you require more information, consult the<br>is and decrees on deadlines and taxation, visiting the<br>ess: www.dian.gov.co<br>al contribution for the administration of justice: This is a<br>pontribution created in development of article 131 of the<br>constitution, equal to 12.5% of the gross income<br>by Notaries Public for all notarial income. This tax will<br>to | * |
|         | Choose a                                                                                                    | a Value for RUT Representatives                                                                                                    |   |

9

The different **codes** will be displayed at that same link to select them, inside the boxes.

| Fir<br>sel | Find information about <i>box 29</i> here. Complete this box by selecting a value for <i>Department</i> . |                  |      |   |  |  |
|------------|----------------------------------------------------------------------------------------------------|------------------|------|---|--|--|
| ł          | lelp                                                                                                    |                  |      |   |  |  |
| C          | Choose a Valu                                                                                             | e for Department |      |   |  |  |
|            |                                                                                                    |                  |      | ^ |  |  |
| ſ          | Code                                                                                                    |                  | Name |   |  |  |
| L          | <u>05</u>                                                                                                 | Antioquia        |      |   |  |  |
|            | <u>08</u>                                                                                                 | <u>Atlántico</u> |      |   |  |  |
|            | <u>11</u>                                                                                                 | Bogotá D.C.      |      |   |  |  |
|            | <u>13</u>                                                                                                 | <u>Bolívar</u>   |      |   |  |  |
|            | <u>15</u>                                                                                                 | <u>Boyacá</u>    |      |   |  |  |
|            | <u>17</u>                                                                                                 | <u>Caldas</u>    |      |   |  |  |
|            | <u>18</u>                                                                                                 | <u>Caquetá</u>   |      |   |  |  |
|            | <u>19</u>                                                                                                 | <u>Cauca</u>     |      | ~ |  |  |
|            |                                                                                                    |                  |      |   |  |  |
|            |                                                                                                    |                  |      |   |  |  |
|            |                                                                                                    |                  |      |   |  |  |

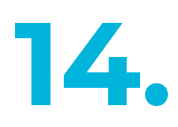

One exception are the boxes for date and address, which are displayed with a double click on the box, not with help.

| 27 | 7. Date of Issuance:    |     |     |     |     |     |     |  |  |  |  |
|----|-------------------------|-----|-----|-----|-----|-----|-----|--|--|--|--|
|    | Febrero 2023            |     |     |     |     |     |     |  |  |  |  |
|    | Lun                     | Mar | Mie | Jue | Vie | Sab | Dom |  |  |  |  |
|    |                         |     | 1   | 2   | 3   | 4   | 5   |  |  |  |  |
|    | 6                       | 7   | 8   | 9   | 10  | 11  | 12  |  |  |  |  |
|    | 13                      | 14  | 15  | 16  | 17  | 18  | 19  |  |  |  |  |
|    | 20                      | 21  | 22  | 23  | 24  | 25  | 26  |  |  |  |  |
|    | 27                      | 28  |     |     |     |     |     |  |  |  |  |
|    | Hoy es Jue, 23 Feb 2023 |     |     |     |     |     |     |  |  |  |  |

10

Fill out the pop- up window for **address** using the parameters of the **address generator** that appear in the pop- up window. Then, finish by pressing the button **complete address** 

|                   |                                              |                    |                       |                    | Addres   | s Genera      | tor             |         |          | _             |                       |              |                 |   |
|-------------------|----------------------------------------------|--------------------|-----------------------|--------------------|----------|---------------|-----------------|---------|----------|---------------|-----------------------|--------------|-----------------|---|
|                   | Addre                                        | ss:                |                       |                    |          |               |                 |         |          |               |                       |              |                 |   |
|                   |                                              |                    | NOMENCLAT             | LATURAS MAS USADAS |          |               |                 | I       | Buscar:  | ~             |                       |              |                 |   |
|                   | <b>A</b> partamento                          | Avenida            | Autopista             | Barrio             | Calle    | Carrera       | Diag            | onal    | Edific   | io            | Norte                 | Sur          | Transversal     |   |
|                   | NOMENCLATURAS                                |                    |                       |                    |          |               |                 |         |          |               |                       |              |                 |   |
|                   | Administración                               | Agencia            | Agrupación            | Almacen            | Altillo  | Apar          | tado            | Apart   | amento   | Au            | topista               | Avenida      | Avenida Carrera |   |
|                   | Barrio                                       | Bloque             | Bodega                | Boulevar           | Calle    | Can           | nino            | Carrera |          | Carretera     |                       | Casa         | Celula          |   |
| 5. Número de Id   | Centro Comercial                             | Circular           | Circunvalar           | Ciudadela          | Conjunto | Conj<br>Resid | unto<br>encial  | Cons    | sultorio | Corregimiento |                       | Departamento | Deposito        |   |
|                   | Deposito Sotano                              | Diagonal           | Edificio              | Entrada            | Esquina  | Es            | Este            |         | ара      | Exterior      |                       | Finca        | Garaje          |   |
|                   | Garaje Sotano                                | Hacienda           | Interior              | Kilometro          | Local    | Local M       | Local Mezzanine |         | Lote     |               | anzana                | Mezzanine    | Modulo          |   |
| 24. Tipo de cont  | Municipio                                    | Norte              | Occidente             | Oeste              | Oficina  | Orie          | Oriente         |         | Parcela  |               | arque                 | Parqueadero  | Pasaje          |   |
| Persona natura    | Paseo                                        | Penthouse          | Piso                  | Planta             | Porteria | Pre           | Predio          |         | Puente   |               | uesto                 | Salón        | Salón Comunal   |   |
| Lugar de expe     | Sector                                       | <b>S</b> emisotano | Solar                 | Sotano             | Suite    | Superm        | Supermanzana    |         | Sur      |               | erminal               | Terraza      | Torre           |   |
| COLOMBIA          | Transversal                                  | Unidad             | Unidad<br>Residencial | Urbanización       | Variante | Ver           | Vereda          |         | Zona     |               | a <b>Z</b> ona Franca |              | -               |   |
| 31. Primer apelli | ell DIGITOS I FTRAS                          |                    |                       |                    |          |               |                 |         |          | J             |                       |              |                 |   |
| PRUEBAS           | 1 2 3 4                                      | 5 6 7 8            | 390A                  | B C D E            | FGH      | I J K         | LM              | N       | 0 P      | QR            | S T                   | UVW>         | ( Y Z BIS       |   |
| 35. Razón socia   |                                              |                    |                       |                    |          |               |                 |         |          |               |                       |              |                 | ĺ |
|                   | Cancelar Ultima Vimpiar V Dirección Completa |                    |                       |                    |          |               |                 |         |          |               |                       |              | pleta           | l |
| 36. Nombre com    | om Dirección con codificación Dian:          |                    |                       |                    |          |               |                 |         |          |               |                       |              |                 |   |
| L                 |                                              |                    |                       |                    |          |               |                 |         |          |               |                       |              |                 | 1 |

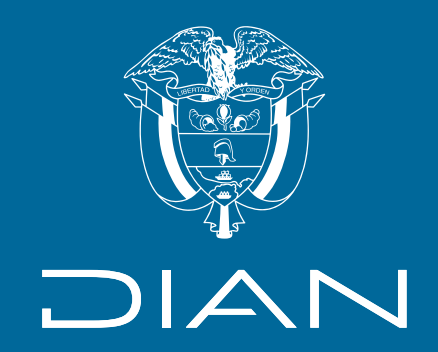

#### Get to know the sections of the

#### **Unique Tax Registry Form** (RUT) and help

Subdirección de Administración del Registro Único Tributario

**Check this information:** www.dian.gov.co

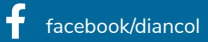

@Diancolombia

🞯 @diancolombia ท diancolombia

Dian